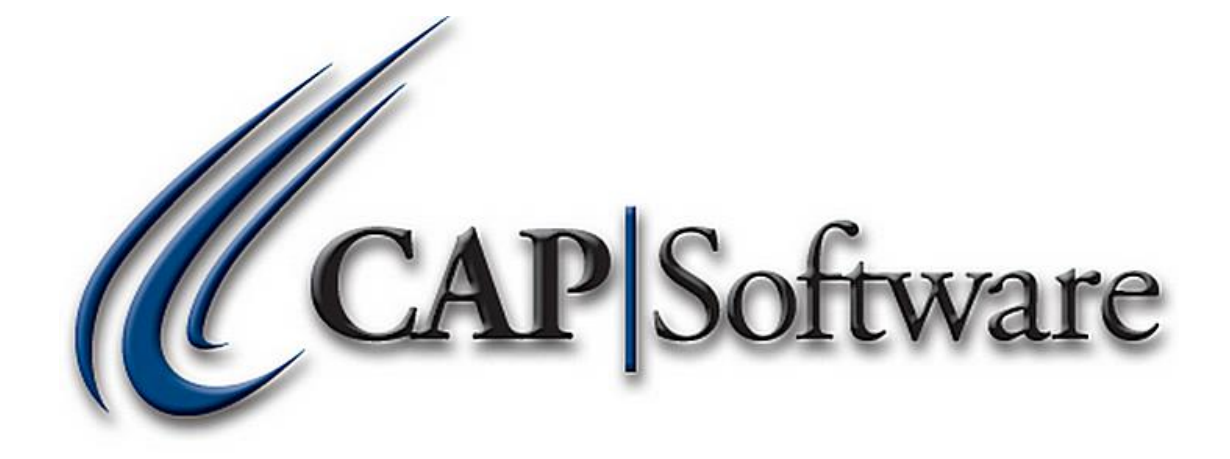

1

# Internal Gift Cards – Pro 9

*"GETTING STARTED GUIDE"* 

## Contents

| 3 |
|---|
| 3 |
| 3 |
| 5 |
| 5 |
| 3 |
| Э |
|   |

#### **Requirements:**

- CAP SellWise or CAP Cash n' Carry Pro 9.
- > A Keyboard Wedge 2 or 3 Track Card swipe. You may also use manual entry.
- > Properly formatted gift cards. Contact Sales for further information on purchasing these.

#### **Current Limitations:**

- > Internal Gift Cards cannot be used in multistore polling locations.
- Existing balances from external Gift Cards cannot be transferred to CAP internal Gift Cards.

## **Internal Setup/Configuration:**

1. Go to **Help>Configuration>Departments** and create a Department named 'Gift Cards'. Make a note of the department code as it will be needed later on in this process. *(See example below)* 

| nents                                             |          |                   |                 |         |
|---------------------------------------------------|----------|-------------------|-----------------|---------|
| ent                                               |          |                   |                 |         |
| nerts                                             |          |                   |                 |         |
|                                                   |          |                   |                 |         |
| Dept Name Sub Dept Class                          | Tax Code | Margin Verify Age | Up Sell Message | Printer |
| 1.000 General                                     | 0        | 10                |                 |         |
| 0.000 Retail                                      | B        | 10                |                 |         |
| 001.000 testsub                                   |          | 10                |                 |         |
| 6.001.001 testclass                               |          | 10                |                 |         |
| 0.000 Party                                       | C        | 10                |                 |         |
| 0.000 General2                                    | F        | 10                |                 |         |
| 0 000 Liguer                                      | -        | 10 21             |                 |         |
| 10.000 lotto                                      |          | 10                |                 |         |
| 0.000 RENTAL                                      |          | 10                |                 |         |
| 0.000 TEST                                        |          | 0                 |                 |         |
| 0.000 Tobacco                                     |          | 10 18             |                 |         |
| 0.000 Deposit                                     | A        | 10                |                 |         |
| NOV WEINERSHIP                                    |          | 10                |                 |         |
| 0.000 DISCOUNT %                                  |          | 0                 |                 |         |
| 001.000 DISCOUNT 10%                              | 0        | 10                |                 |         |
| 002.000 DISCOUNT 20%                              | 0        | 20                |                 |         |
| 003.000 DISCOUNT 25%                              | 0        | 25                |                 |         |
| 00.000 GIFT CERTIFICATE                           |          | 10                |                 |         |
| 00.000 IESI 000 000 000 000 000 000 000 000 000 0 | 0        | 10                |                 |         |
| 30.000 Grit Caro                                  | 0        | 10                |                 |         |

2. Go to the Inventory module and create a Gift Card Inventory Item. Make a note of the Stock Locator number as it will be needed later in this process. *(See example below)* 

2a. Set the Current Cost and List Price to 0.00.

- 2b. Set the Tax Code as Non-Taxable.
- 2c. Link the Gift Card Department.
- 2d. From the Additional Information tab, set Non Decrementing to Yes.

| Stock Locater    | 32.     |                  |            |           | Description     | Gift Card    |             |            |                   | 42   |
|------------------|---------|------------------|------------|-----------|-----------------|--------------|-------------|------------|-------------------|------|
| Vendor Item #    | GC      |                  |            |           | Sub-Description |              |             |            |                   |      |
|                  |         | Non-Decrementing | ltem       |           | UPC(s)          |              |             | ~          |                   |      |
| Unit of Measu    | ire     | Ea - Each        |            | ~         |                 |              |             |            |                   |      |
|                  |         |                  |            |           |                 |              |             |            |                   |      |
|                  |         | Main             |            | <u> </u>  | Additional Info | ormation     |             |            | Messages          |      |
| Cost/Price       |         |                  |            |           |                 |              |             |            |                   |      |
| Current C        | ost     | 0.00             | М          | argin     | %               | Tax Code     | Non Taxable | ~          | Volumetric Tax \$ |      |
| Actual C         | ost     | 0.00             | Ма         | rkup      | %               | Vendor       |             |            |                   |      |
| List P           | rice    | 0.00             |            |           |                 | Alt Vondor   |             |            |                   |      |
| Sell P           | rice    |                  |            |           |                 | Alt. Velidor | Dept Code   | DeptSub De | ot Clas           | s    |
|                  |         |                  |            |           |                 | Department   | 084.000.000 | Gift Card  |                   |      |
| Ordering Informa | ation   |                  |            |           |                 |              | 1           |            |                   |      |
| -<br>On Han      | d [     | 0                | Maximum    | 0         |                 |              |             |            |                   |      |
| On Orde          | u       | 0                | Minimum    | 0         |                 |              |             |            |                   |      |
| Oty / Pag        | n<br>sk | 1                | Hac Sold   | No        |                 |              |             |            |                   |      |
| Curre            | ntly    | No               |            | 9/28/2016 |                 |              |             |            |                   |      |
| Understoc        | ked     | <br>Do           | Last Sold  | Falco     |                 |              |             |            |                   |      |
|                  |         | Don              | ot ReOrder | Faise     |                 |              |             |            |                   |      |
| Votes            |         |                  |            |           |                 |              |             |            |                   |      |
|                  |         |                  |            |           |                 |              |             |            | ^                 | Edit |
|                  |         |                  |            |           |                 |              |             |            |                   | Find |
|                  |         |                  |            |           |                 |              |             |            | ~ <b></b>         | Next |
|                  |         | []               |            |           |                 |              |             |            |                   |      |
|                  |         |                  |            |           |                 |              |             |            |                   |      |

- 3. Go to Help>Configuration>Cash Drop/Check Cashing/Lottery/Layaway/Frequent Buyer/Deliveries to define the Gift Cards. (See example below)
  - 3a. Set Use Giftcards in House to Yes.
  - 3b. Enter the **Gift Card Department** code/number and press **Accept**.

| Gift Cards             |             |
|------------------------|-------------|
| Use Giftcards in House | Yes         |
| Gift Card Department   | 084.000.000 |
| Card expires           | Never       |

4. Go to Help>Configuration>Tender Types and add a Gift Card Tender Type. (See example below)

4a. Set **EDC** set to **No**.

4b. Enter the **S/L** (Stock Locator) number for the Inventory Item you created and press **Accept**. You may choose to open the cash drawer at the end of a gift card sale as well.

| 🜔 Change Tender                      | × |
|--------------------------------------|---|
| Tender Type Gift Card V EDC No       |   |
| Description Gift Card ~              |   |
| Open Drawer Yes Print EDC Receipt No |   |
| S/L 32.                              |   |
| F1 Help F10 Accept Esc Cancel        | ] |

5. Exit and restart CAP Software for all changes to take effect.

## Selling a Gift Card:

- Gift Cards must be purchased before you can activate or/or increment the card.
- 1. Ring up the **Gift Card** Inventory Item. You will be prompted to enter the **Dollar Amt.** of the Gift Card to be activated. The process is the same for adding money to already activated cards. *(See example below)*

| CAP POS           | www.capretail.co | om Wednesda      | , November 30, 2016 | Stat | ion 1      |                |           |                   |              |         |           |
|-------------------|------------------|------------------|---------------------|------|------------|----------------|-----------|-------------------|--------------|---------|-----------|
| I∰I<br>PriceCheck | Quantity         | 🗞 🔒<br>Item Name |                     |      |            | XX<br>Hot Keys | Open Dept | <b>Operations</b> | S Exceptions | Tender  | emarks    |
|                   | Qty = 1          | Valued 0         | Customer            |      |            |                |           | CAP -             | TEST         |         |           |
|                   |                  | Description      | Enter Dollar Amount | Do   | ollar Amt. | 20             | Accept    |                   |              |         |           |
|                   |                  |                  | 7                   | 8    | 9          |                | ×         |                   |              |         |           |
|                   |                  |                  | 4                   | 5    | 6          |                | Cancel \$ | 10                |              | 10770   |           |
|                   |                  |                  | 1                   | 2    | 3          |                | \$1       | 00 Exac           | ct<br>ge     | LOTTO   | LOTTOUT   |
|                   |                  |                  | 0                   | •    | -          | Clear          |           | ~                 |              |         |           |
|                   |                  |                  |                     |      | -          | Cash           | Check     | Credit C          | Card Gif     | ft Card | Gift Cert |
| 0 Item(s)         |                  | Sub Total        |                     |      |            | iii<br>Debit   | EBT       | сс                |              |         |           |
| Sales Clerk       | Printer ON       | Тах              |                     |      |            |                |           |                   |              |         |           |
|                   |                  | Total            |                     |      |            | Six Pack<br>*  | Single    |                   |              | Google  | Help      |

 Select the appropriate Tender to complete the sale. You will then be prompted to Please Swipe Gift Card. You are able to also manually enter the gift card number if a swipe isn't available. Press Accept once entered/swiped. (See example below)

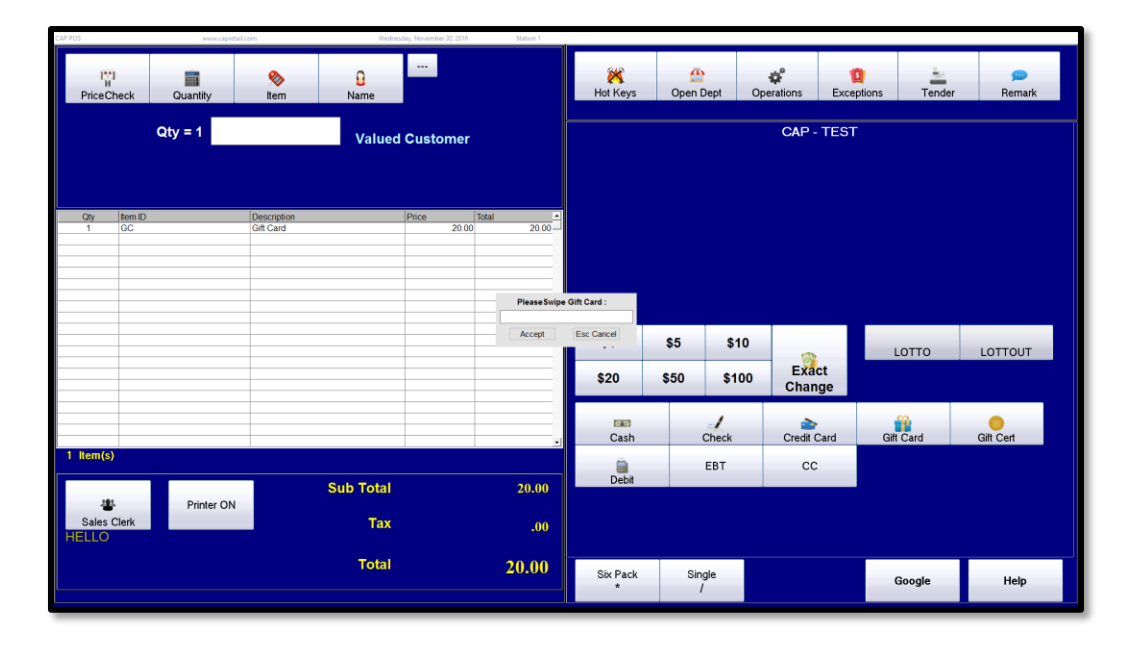

3. The transaction will finish and the Receipts will print. The first receipt is the Gift Card receipt.

## **Balance Inquiry:**

1. Open CAP POS and select Operations. Select Gift Card. (See example below)

| CAP POS   | www.capretail.c | com Wedner  | day, November 30, 2016 | Station 1 |               |                       |                   |                          |                          |
|-----------|-----------------|-------------|------------------------|-----------|---------------|-----------------------|-------------------|--------------------------|--------------------------|
| Price Che | ck Quantity     | Name        |                        |           | K<br>Hot Keys | Open Dept             | Operations Exc    | E Tender                 | perint                   |
|           | Qty = 1         | Valued      | Customer               |           |               | Configuration         | n Caler<br>Money  | )<br>Idar Ca<br>Special  | ncel                     |
| Oty It    | tem ID          | Description | Price Total            | :<br>     |               | Ship To               | V<br>Internal Use | Layaway                  | Cash Drawer<br>Report    |
|           |                 |             |                        | _         | F             | )<br>ind Transaction  | Paid Out          | 🍅<br>Layaway PullUp      | Drawer Count             |
|           |                 |             |                        |           |               | Suspend               | Dollar Amt.       | Layaway Pay <u>m</u> ent | Quote                    |
|           |                 |             |                        |           |               | ind Suspended         | Gift Cert         | EBT                      | Find PickList            |
| 0 Item(s) |                 |             |                        |           |               | online Order          | Gift Card         | ><br>ROA                 | Work Order               |
| Salas Cla | Printer ON      | Sub Total   |                        | .00       |               | Find<br>Recurring Inv | Cash Check        | Create Token             | Send files to<br>Fintech |
| HELLO     |                 | Total       |                        | .00       |               | Sind Delivery         | Cash Drop         |                          |                          |
|           |                 |             |                        |           |               |                       |                   |                          |                          |

2. Select Balance Inquiry. (See example below)

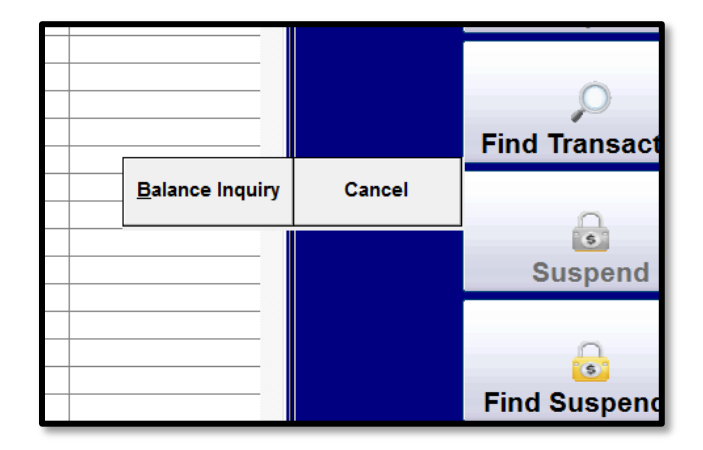

3. Please Swipe Gift Card or manually enter the Gift Card number and press Accept. (See example below)

|                 |               | Ship To               |
|-----------------|---------------|-----------------------|
|                 |               | <b>P</b>              |
| <br>PleaseSwipe | e Gift Card : | Find transaction      |
| Accept          | Esc Cancel    | 6                     |
|                 |               | Suspend               |
|                 |               | <b>Find Suspended</b> |
|                 |               |                       |

4. The Balance will appear on the screen. Press **OK** to print a receipt with the available balance. *(See example below)* 

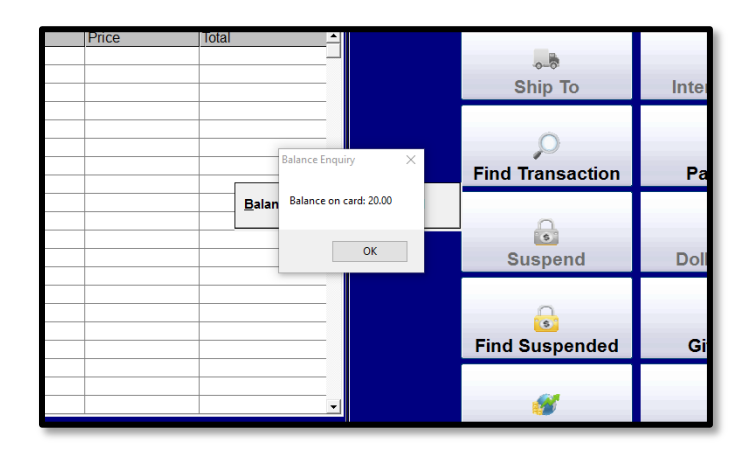

www.capretail.com, sales@capretail.com, support@capretail.com (800) 826-5009, Monday through Friday, 8:00am-5:30pm Central Time 7

## Using a Gift Card as a Tender/Redemption:

- 1. Select/Scan the inventory items to be purchased and select the **Gift Card** tender type.
- 2. Please Swipe the Gift Card or manually enter the Gift Card number and press Accept. (See example below)

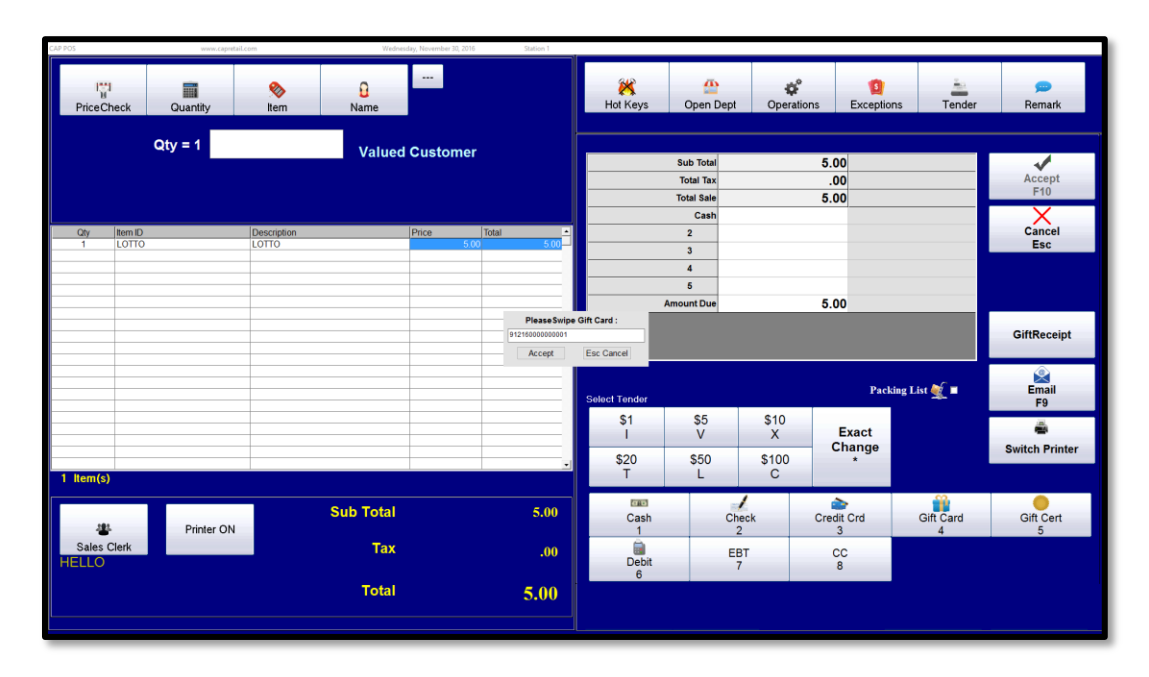

3. Press Accept to finalize the transaction. The remaining Gift Card balance will be shown on the receipt.

| PriceChe                       | eck              | Quantity   | &<br>Item | 0<br>Name                 |           |                     |             | 💥<br>Hot Keys | Copen Dept                                   | Operations          | Exceptions   | Tender  | , po<br>Remark |
|--------------------------------|------------------|------------|-----------|---------------------------|-----------|---------------------|-------------|---------------|----------------------------------------------|---------------------|--------------|---------|----------------|
|                                |                  | Qty = 1    |           | Valued                    | Custome   | r                   |             |               | Sub Total<br>Total Tax<br>Total Sale<br>Cash | 5.00<br>.00<br>5.00 |              |         | Accept<br>F10  |
| <u>Qty</u><br>1                | Item ID<br>LOTTO |            | LOTTO     |                           | Price 5.0 | Total<br>00 5.0     | •<br>00     |               | Gift Card<br>3<br>4<br>5<br>Shange Due       | 5.00                | #91216000000 | 001     | Cancel<br>Esc  |
|                                |                  |            |           |                           |           |                     |             |               |                                              |                     |              |         | GiftReceipt    |
|                                |                  |            |           |                           |           |                     |             |               |                                              |                     | Packing L    | ist 💇 🔳 | Email<br>F9    |
|                                |                  |            |           |                           |           |                     | _           |               |                                              |                     |              |         | Switch Printer |
| 1 Item(s)<br>Sales CI<br>HELLO | lerk             | Printer ON |           | Sub Total<br>Tax<br>Total |           | 5.00<br>.00<br>5.00 | 0<br>0<br>) |               |                                              |                     |              |         |                |

## **Reporting:**

 Go to the **Reports** module. Under the *Sales* section, select **Gift Cards** for a Gift Card Balance Report. This will show all Gift Cards with a balance. *(See examples below)*

| Calaa                                                                             |   | Inventory                         | Guatamar                                                                                                    |                                                                                                    | 0.4                                                                                                    |
|-----------------------------------------------------------------------------------|---|-----------------------------------|----------------------------------------------------------------------------------------------------|----------------------------------------------------------------------------------------------------|----------------------------------------------------------------------------------------------------|
| Sales                                                                             |   | Inventory<br>Durthase Orders      | Customer                                                                                                    |                                                                                                    | Select Store                                                                                                    |
| Sales Summary                                                                     | 0 | Purchase Orders                   | Cust Sales Summary                                                                                                    |                                                                                                    | 0                                                                                                    |
| Transaction Summary                                                               |   | Internal Use                      | Sales Detail                                                                                                    |                                                                                                    |                                                                                                    |
| Transaction Detail                                                                | 0 | Senai Numbers                     | Invoice Summary List                                                                                                    |                                                                                                    |                                                                                                    |
| Tax                                                                               | 0 | inventory Movement                | Mailing Lists                                                                                                    |                                                                                                    |                                                                                                    |
| Tender<br>Oradii Cende                                                            | 0 | Inventory Turns                   | Customer Purchases                                                                                                    |                                                                                                    |                                                                                                    |
| Credit Cards                                                                      | 0 | Sold Items                        | Layaway                                                                                                    |                                                                                                    | Select Date Range                                                                                                    |
| Gin Cards                                                                         |   | Sales MTD and YTD                 | New Customers                                                                                                    |                                                                                                    |                                                                                                    |
| Cash Drawer                                                                       |   | New Item Sales                    | Accounts Receivable                                                                                                    | ~ Year to Date                                                                                                    | ~ Last Year                                                                                                    |
| Discounts                                                                         |   | Last Sold Date                    | Price Levels                                                                                                    | 1/1/2016-12/1/2016                                                                                                    | 1/1/2015-12/31/2015                                                                                                    |
| Hourly Activity                                                                   |   | Anticipated Needs                 | Frequent Buyer Awards                                                                                                    |                                                                                                    |                                                                                                    |
| Sales by Department                                                               | 0 | Inventory Worksheet               | Membership                                                                                                    | Month to Date<br>12/1/2016-12/1/2016                                                                                                    | C Last Quarter<br>7/1/2016-9/30/2016                                                                                                    |
| Sales by Item                                                                     | 0 | Value Analysis                    | Work Orders                                                                                                    |                                                                                                    |                                                                                                    |
| Sales by Vendor                                                                   |   | Over Stock                        |                                                                                                    | Week to Date                                                                                                    | C Last Month                                                                                                    |
| Store Performance                                                                 |   | Under Stock                       |                                                                                                    | 11/27/2016-12/1/2016                                                                                                    | 11/1/2016-11/30/2016                                                                                                    |
| Item Performance                                                                  |   | Zero Sales                        |                                                                                                    | and the second second se | - Last Week                                                                                                    |
| Vendor Performance                                                                |   | Add/Del/Change History            |                                                                                                    | C Yesterday                                                                                                    | 11/20/2016-11/26/2016                                                                                                    |
|                                                                                   |   |                                   |                                                                                                    | C All<br>11/13/2012-11/30/2016<br>Se/ec                                                                                                    | Calendar                                                                                                    |
|                                                                                   |   |                                   | Employee                                                                                                    | C All<br>11/13/2012-11/30/2016<br>Selec<br>12/1 /2016                                                                                                    | Calendar<br>t Date and Time Ranges<br>to 12/1/2016                                                                                                    |
|                                                                                   |   |                                   | Employee<br>Sales and Commission                                                                                                    | All 32012-11/30/2016                                                                                                    | Calendar<br>t Date and Time Ranges<br>to 12/1/2016                                                                                                    |
|                                                                                   |   |                                   | Employee<br>Sales and Commission<br>Excerbins                                                                                                    | All 11/13/2012-11/30/2016<br>Select<br>12/1 / 2016<br>12:00 AM                                                                                                    | Calendar<br>t Date and Time Ranges<br>to 12/1 / 2016<br>to 1155 FM                                                                                                    |
|                                                                                   |   |                                   | Employee<br>Sales and Commission<br>Exceptions<br>Parell Devictions                                                                                                    | All 32012-11/30/2016<br>Select<br>12/ 1 /2016<br>12:00 AM<br>Select Period                                                                                                    | Calendar<br>t Date and Time Ranges<br>to 12/1/2016<br>10<br>10<br>10<br>10<br>10<br>10<br>10<br>10<br>10<br>10                                                                                                    |
|                                                                                   |   |                                   | Employee<br>Safes and Commission<br>Exceptions<br>Paroli Deductions<br>StatP Professace                                                                                                    | All 32012-11/30/2016<br>Solect<br>12/1 / 2016<br>12:00 AM<br>Solect Period<br>Totals One                                                                                                    | Calendar<br>t Dato and Time Ranges<br>t to 12/11/2016<br>to 1155 (20)                                                                                                    |
|                                                                                   |   |                                   | Employee Sales and Commission Exceptions Parol Debutions Staf Performance                                                                                                    | All 32012-11/30/2016<br>Select<br>12/ 1 /2016<br>12:00 All<br>Select Period<br>Totalis Only                                                                                                    | Calendar<br>t Date and Time Ranges<br>to 12/1/2016<br>to 11255 (24)                                                                                                    |
|                                                                                   |   |                                   | Employee Sates and Commission Ecceptions Parell Decicions Staff Performance                                                                                                    | All All 2012-11/30/2016<br>Select<br>[12/1 / 2016<br>[12:00 AM]<br>Select Period<br>Totals Only<br>(used only for Sales Performant                                                                                                    | Calendar      t Date and Time Ranges      to     12/1/2016      to     11559 pa     · · ·      ::e                                                                                                    |
|                                                                                   |   |                                   | Employee<br>Sales and Commission<br>Exceptions<br>Payell Deductions<br>Staff Performance                                                                                                    | All All 2012-11/30/2016<br>Select<br>12/1 / 2016<br>12:00 AM<br>Select Period<br>Totals Only<br>(used only for Sales Performant                                                                                                    | Calendar<br>t Dato and Timo Ranges<br>to 12/1 /2016<br>to 155 Ft v                                                                                                    |
|                                                                                   |   |                                   | Employee Sales and Commission Excellents Pagel Deductors Staf Performance Custom Tender by Department                                                                                                    | All 32012-11/30/2016 Select 12/1 / 2016 12:00 All Select Period Totals Only (used only for Sales Performance)                                                                                                    | Calendar<br>t Date and Time Ranges<br>to 12/1 / 2016<br>to 1155 pt/ v<br>te                                                                                                    |
|                                                                                   |   |                                   | Employee Sales and Commission Exceptions Paged Deductions Staff Performance Custom Tender by Department Bern Sale Detail                                                                                                    | All<br>11/13/2012-11/30/2016<br>Select<br>12/1 / 2016<br>12-00 AM<br>Select Period<br>Totatis Only<br>(used only for Sales Performance)                                                                                                    | Calendar<br>t Date and Time Ranges<br>to 12/1 / 2016 • •<br>to 1155 FM • •<br>ce)                                                                                                    |
|                                                                                   |   |                                   | Employce Sales and Commission Exceptions Parell Deductions Staf Performance Custom Tender by Department Bern Sale Detail Mandoon Sales                                                                                               | All 32012-11/30/2016<br>Select<br>12/1 /2016<br>12:00 AM<br>Select Period<br>Totalis Only<br>(used only for Sales Performant                                                                                                    | Calendar           t Date and Time Ranges           to           to           to           to           to           to           to           to           to           to           to           to           to           to           to           to           to |
| Daily Reports                                                                     |   | Export                            | Employee Sales and Commission Ecceptions Parell Decidons Staff Performance Custom Tender by Department Rem Sale Detail Mandoon Sales PALLopor Reports PALLopor Reports PALLopor Reports                                              | All All 2012-11/30/2016<br>Select<br>12/1 / 2016<br>12:00 AM<br>Select Period<br>Totals Only<br>(used only for Sales Performance)                                                                                                    | Calendar<br>■ Date and Time Ranges<br>■ To 12/11/2016 • •<br>■ To 100 P21 • •<br>=:e)                                                                                                    |
| Daily Reports<br>Japhs<br>Veatr/Comparison                                        |   | Export<br>Excel                   | Employee Sales and Commission Exceptions Payotil Deductions Stuff Performance Custom Tender by Dapartment Rem Sale Detail Mandown Sales PALiquer Reports Cost Center Sales                                                           | All<br>11/13/2012-11/30/2016<br>Select<br>12/1 / 2016<br>12:00 AM<br>Select Period<br>Totals Only<br>(used only for Sales Performance)<br>Help                                                                                                    | Calendar<br>1 Dato and Timo Ranges<br>1 To 12/1 / 2016<br>10 1155 551 ~ ~<br>20<br>10 1155 551 ~ ~                                                                                                    |
| Daily Reports<br>Sraphs<br>Yearly Comparison<br>Profit Pedermance                 |   | Export<br>Excel                   | Employee Sales and Commission Decelons Paroll Decidons Stuff Performance Custom Rend Sale Detail Mandoon Sales PALloor Reports Cost Center Sales Department-RAdity Summary                                                           | All 22/11/202016 Select 12/17/2016 12:00 All Select Period Totals Only (used only for Sales Performant Help                                                                                                    | Calendar<br>t Date and Time Ranges<br>to 12/17/2016<br>to 115/5/5/1<br>co<br>co<br>co<br>to 15/5/5/20<br>co<br>co<br>co<br>co<br>co<br>co<br>co<br>co<br>co<br>co                                                                                                    |
| Dailv Reports<br>Sraphs Vealy Comparison<br>Profil Petermance<br>Citer Petermance |   | Export<br>Excel<br>Summary Export | Employee<br>Sales and Commission<br>Exceptions<br>Parell Devictions<br>Stall Performance<br>Custom<br>Tender by Department<br>item Sale Detail<br>Mardoom Sales<br>PALLuox Reports<br>Cost Center Sales<br>Department Adding Summary | All<br>11/13/2012-11/30/2016<br>12/1 / 2016<br>12:00 AM<br>Select Period<br>Totals Only<br>(used only for Sales Performance<br>Help                                                                                                    | Calendar<br>1 Date and Time Ranges<br>10 12/11/2016<br>10 1100 Pal<br>col                                                                                                    |

|                | CAI<br>Gift Card B<br>From 2/3/2 | P - TE ST<br>alances Report<br>017 To 2/3/2017 |             |         |
|----------------|----------------------------------|------------------------------------------------|-------------|---------|
| Card Number    | Date Sold                        | Invoice                                        | Description | Balance |
| 9121600000001  | 09/28/2016                       | G                                              | ift Card    | 86.00   |
| 91216000000001 | 11/30/2016                       | G                                              | ift Card    | 2.50    |
|                |                                  | T                                              | OTAL        | 88.50   |

2. If you want to see the history of a specific card, enter the card number in the text box at the bottom left of the screen and press **Show Transactions**. *(See examples below)* 

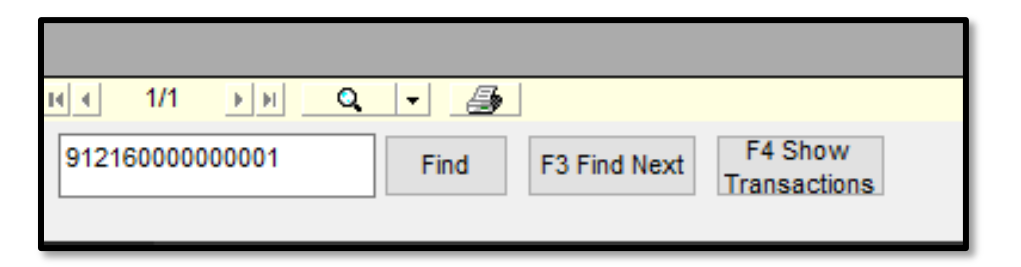

2a. The Gift Card activity will show the dates purchased with the amounts and invoice numbers. (See example below)

| Cit Card | 2              | Date       | Asting   | Transaction | Amount Dala |        |
|----------|----------------|------------|----------|-------------|-------------|--------|
| GIR Gard |                | Date       | Action   | transaction | Amount      | nce    |
|          | 91216000000001 | 11/30/2016 | Purchase | 0001431     | -5.00       | -5.00  |
|          | 91216000000001 | 11/30/2016 | Purchase | 0001432     | -2.50       | -7.50  |
|          | 91216000000001 | 11/30/2016 | Purchase | 0001433     | -3.00       | -10.50 |
|          | 91216000000001 | 11/30/2016 | Purchase | 0001439     | -2.00       | -12.50 |
|          | 91216000000001 | 12/01/2016 | Purchase | 0001449     | -5.00       | -17.50 |

2b. You can double click the **Transaction** number to see a summary of the selected transaction.

- 3. Other reports that show gift card information in the Reports module are: Sales Summary, Tender Detail, Tender Summary, and Credit Cards.
- 4. Gift Card information can also be exported to Quick Books.